## **Guide to Skillsoft Module**

If your role requires you to complete the Skillsoft module **"Preventing Harassment and Violence in the Canadian Workplace",** you will not require an account to access the module, only the link below.

The training module is a 21 minute video that includes a test question between sections and a short quiz at the end.

PLEASE NOTE: You must complete the training in a single session in order to track your progress, it will not be saved once you exit the program.

**Step 1.** Use the link below to enter the training site:

https://www2.skillsoft.com/resources/preventing-harassment-and-violence-in-the-canadian-workplace/

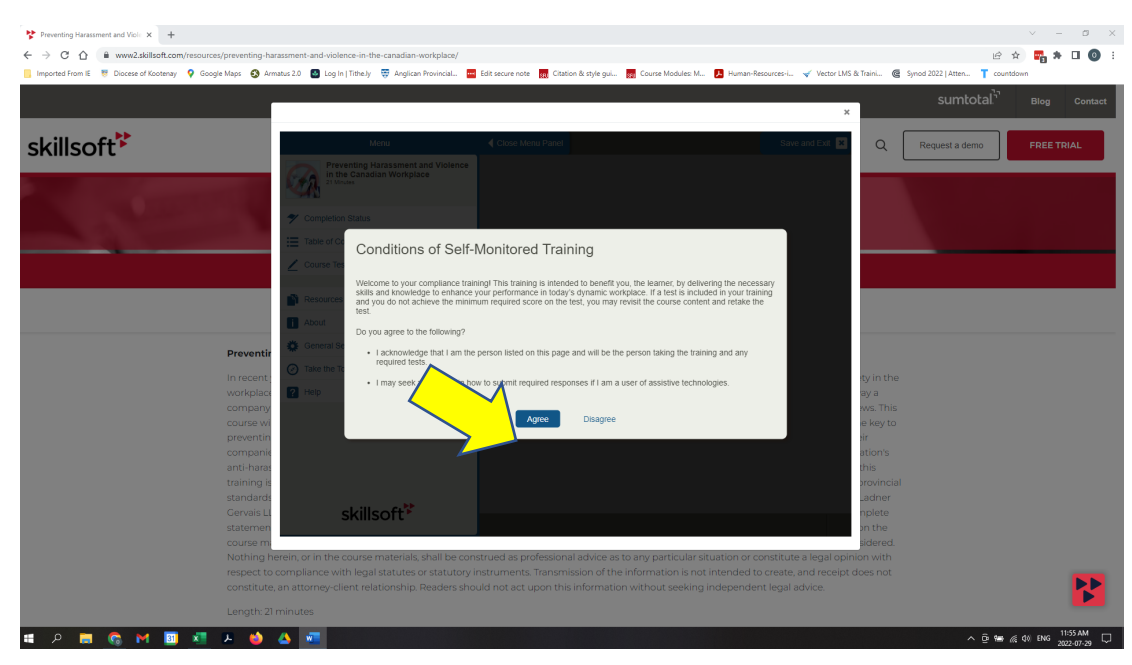

## Step 2. If a "conditions of self-monitored training" screen appears, click the Agree button

Step 3. Click the Play icon located at the bottom of the screen (left side) to begin the module

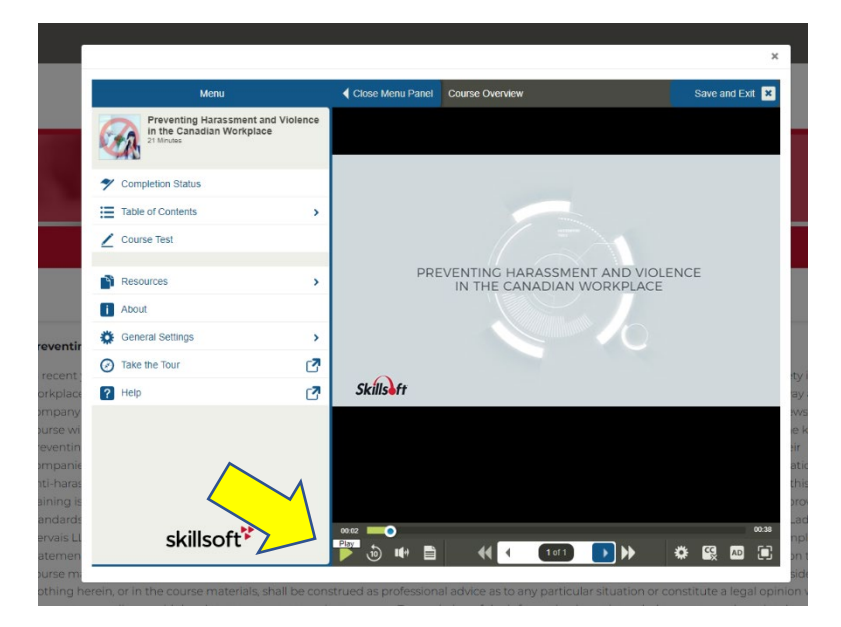

**Step 4.** At the end of each section, there is a test question. Once you have answered the multiple-choice question, click Done. Click "Next Topic" to continue.

|         |                                                               |                                                                   | ×               |
|---------|---------------------------------------------------------------|-------------------------------------------------------------------|-----------------|
| ▶ Open  | Menu Panel Recognizing Workplace Harassment                   |                                                                   | Save and Exit 🗙 |
|         |                                                               |                                                                   |                 |
|         | Question                                                      |                                                                   |                 |
|         | Which behaviours are likely to be considered harassment?      | Calling your co-worker a "busybody chatterbox" behind her         | -               |
|         |                                                               | Rubbing a co-worker's shoulders after he has asked you to         |                 |
|         |                                                               | not to                                                            |                 |
|         |                                                               | your head every time he walks by in the cafeteria                 |                 |
|         |                                                               | <ul> <li>Sending your colleague a card on her birthday</li> </ul> |                 |
|         |                                                               |                                                                   |                 |
| ventir  |                                                               | •                                                                 |                 |
| ecent   |                                                               |                                                                   | E)              |
| npany   | Choose more than one option and then select Done. To deselect | an                                                                |                 |
| rse wi  | option, choose it a second time.                              |                                                                   | e               |
| ventin  |                                                               | Done                                                              | 211             |
| -haras  |                                                               |                                                                   | th              |
| ning is |                                                               |                                                                   | pr              |
| adarde  |                                                               |                                                                   |                 |

**Step 5.** At the end of the videos, a Course Test page will appear. Click "Take Test".

|           |                 |                                                                                             | ^               |          |
|-----------|-----------------|---------------------------------------------------------------------------------------------|-----------------|----------|
|           | Open Menu Panel | Course Test                                                                                 | Save and Exit 🗙 | Q        |
|           |                 | Course Test                                                                                 |                 |          |
|           |                 | Preventing Harassment and Violence in the Canadian Workplace                                |                 |          |
| ٤.        |                 | Review your course completion status.     Completion Status                                 | $\bigwedge$     |          |
|           |                 | There are 4 questions in the course test.                                                   | $\leq$          |          |
|           |                 | Course Test Results                                                                         |                 |          |
|           |                 | Summary Details                                                                             |                 |          |
| reventir  |                 | Course Test Score<br>Your course score is the average of all of your highest lesson scores. |                 |          |
| recent    |                 | 0% Required<br>on Course Test                                                               |                 | ty in th |
| orkplace  |                 |                                                                                             |                 | ay a     |
| ourse wi  |                 | Not Taken                                                                                   |                 | e key to |
| eventin   |                 |                                                                                             |                 | ir       |
| mpanie    |                 |                                                                                             |                 | ation's  |
| hti-haras |                 |                                                                                             |                 | this     |
| aining is |                 |                                                                                             |                 | brovinci |
| andards   |                 |                                                                                             |                 | Ladner   |
| atemen    |                 | Previous Topic Next Topic                                                                   |                 | npiete   |
| ourse ma  |                 |                                                                                             |                 | sidered  |

**Step 6.** Once you have completed the final test, **you will need to save a copy of your completion record** by clicking the Printer icon. A PDF will appear and you can click the Print button on the PDF. Use the pull down menu to select the "save as a PDF" option (an alternate option is to take a computer screen shot and save it to a Word Document). Please send your completion record to the synod office and/or your parish administrator if they are tracking your safe church training for you.

| Player Results Information - Google | le Chrome — 🗆 🗙                                                                                                    |                                                                                |
|-------------------------------------|----------------------------------------------------------------------------------------------------|--------------------------------------------------------------------------------|
| about:blank                         | -workplace/                                                                                                    |                                                                                |
| skillsoft <sup>¥</sup>              | n Provincial 🧰 Edit secure note 📷 Critation & style gui 📷 Co                                                                   | urse Modules: M., 👃 Human-Resources-L., <table-cell> Vector LMS 8</table-cell> |
| Completion Statu                    | us Report                                                                                                    | ×                                                                              |
| Student Name                        | Close Menu Panel Course Overview                                                                                               | Save and Exit 🔀                                                                |
| Course Title                        | Preventing Harassment and Violence in the Canadian Workplace                                                                   |                                                                                |
| Start Date                          | Jul 29, 2022                                                                                                    |                                                                                |
| Completion Status:                  | In Progress                                                                                                    |                                                                                |
| Completion Criteria :               | Visit all content<br>or achieve a score of 0% on the course test                                                               |                                                                                |
| Content Viewed :                    | You've visited 7% Progress                                                                                                    | ×                                                                              |
| Test Score :                        | Not Taken purse by meeting the following criteria:                                                                             | ? 📇 Save and Exit                                                              |
| Test Scores                         | Visit all content Achieve a sc                                                                                                 | core of 0% on the course test                                                  |
|                                     | First Current Higher                                                                                                    | View Course Test                                                               |
| Course Test                         |                                                                                                    |                                                                                |
| ( )                                 | Company t You've visited 7%                                                                                                    | Not Taken                                                                      |
|                                     | course will                                                                                                    |                                                                                |
|                                     | companie                                                                                                    |                                                                                |
|                                     | anti-haras                                                                                                    |                                                                                |
|                                     | training is                                                                                                    |                                                                                |
|                                     | standards:<br>Genetic Life and the off the second second second second second second second second second second second second | 00.00                                                                          |
|                                     | statement                                                                                                    |                                                                                |
|                                     | course ma                                                                                                    |                                                                                |
| <u> </u>                            | Nothing herein, or in the course materials, shall be construed as professional advice as to any                                | particular situation or constitute a legal opini                               |